## W celu uzyskania mLegitymacji należy:

- ze strony internetowej szkoły pobrać i wypełnić wniosek (rodzic/opiekun lub pełnoletni uczeń) i dostarczyć do sekretariatu szkoły,
- wysłać zdjęcie poprzez dziennik elektroniczny UONET+ (aktualne zdjęcie spełniające wymogi zdjęcia dokumentowego w formacie JPG lub JPEG o rozmiarze max. 5MB i wymiarach minimum 500×600 px).
- zainstalować na urządzeniu mobilnym aplikację mObywatel ze sklepu <u>Google Play</u> lub <u>App</u> <u>Store</u>,
- odebrać od wychowawcy klasy kod QR oraz kod aktywacyjny do aplikacji mObywatel (odbiór potwierdzić datą i podpisem w dokumentacji),
- w usłudze Legitymacja szkolna zeskanować otrzymany kod QR oraz wpisać kod aktywacyjny mLegitymacji.